### Department of School Education, TS

### User Manual for

"Process Flow (DEO and State) - Application for Deputation of Teaching Staff to Work at SCERT"

By

# **TSOnline**

#### Contents

| 1. | NTRODUCTION                    | .3  |
|----|--------------------------------|-----|
| 2. | OBJECTIVE                      | .3  |
| 3. | SCOPE                          | . 3 |
| 4. | PROCESS – by DEO Users         | .4  |
| 5. | PROCESS – by State Admin Users | .9  |

#### **List of Figures**

| Figure 1 : Service details 4               |
|--------------------------------------------|
| Figure 2 :Login details4                   |
| Figure 3 : Login details 5                 |
| Figure 4 : Service details5                |
| Figure 5 : Designation details 6           |
| Figure 6 : Application Selection           |
| Figure 7:- Application details7            |
| Figure 8 :- Documents. Details             |
| Figure 9:- Action and remarks details      |
| Figure 10 :- Service details               |
| Figure 11 :Login details9                  |
| Figure 12 : Login details 10               |
| Figure 13 : Service details                |
| Figure 14 :District, Designation details11 |
| Figure 15 : Application Selection11        |
| Figure 16:- Application details12          |
| Figure 17 :- Documents. Details            |
| Figure 18:- Action and remarks details     |
|                                            |

#### 1. NTRODUCTION

Department of school education portal http://schooledu.telangana.gov.in/ISMS/ was developed to bring all information related to education on a single platform. It was desired to monitor all data to make education an ennobling experience.

#### 2. **OBJECTIVE**

Department of school education is desires to have online applications for Deputation of teaching staff from amongst the Head masters & School assistants working in Government & Local body schools in the State of Telangana to work at SCERT

#### 3. SCOPE

.

This Document explains the processing of applications by DEO and State which is applied by Teacher.

#### 4. **PROCESS – by DEO Users**

Once Applications Submitted by Teacher Based on Teacher working District Applications Routed to Concern DEO for Further process. DEO needs to verify all details and submit with his remarks to State Admin for further process

**Process Flow** : Teacher ----  $\rightarrow$  DEO--  $\rightarrow$  State

 Browse https://schooledu.telangana.gov.in/ISMS/, below screen is displayed select Click Here for Application for Deputation of Teaching Staff to work at SCERT under login tab as depicted in the below figure.

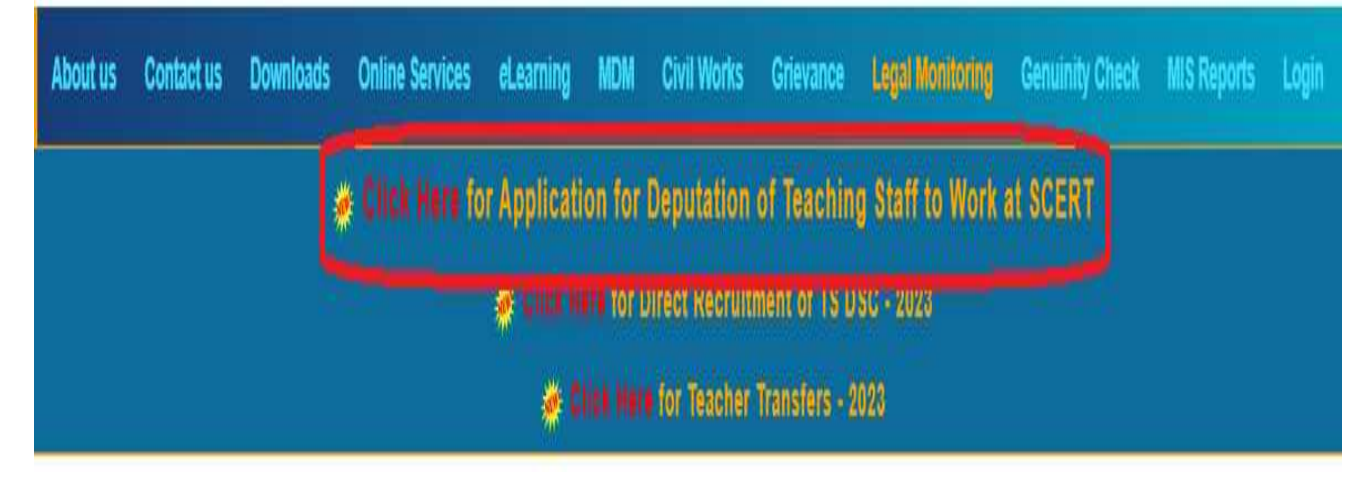

#### Figure 1 : Service details

Below screen is displayed Click on Login as depicted in the below figure.

| ome 🖺 Downloads 🖺 Contact Us                      |                                                                                                    | Login |
|---------------------------------------------------|----------------------------------------------------------------------------------------------------|-------|
| APPLICATION FOR DEPUTA<br>ASSISTANTS/PGTS/ TGTS W | TION OF THE TEACHING STAFF FROM AMONG THE HEAD MASTERS/PRINCIPALS/SCHOOL<br>ORKING IN GOVERNMENT/LOCAL BODY/TSREIS/MODEL SCHOOLS AND ALL RESIDENTIAL<br>INSTITUTIONS IN THE STATE OF TELANGANA (EXCEPT KGBVS) | 1     |
|                                                   | Figure 2 :Login details                                                                                                    |       |

Login with User Id and password as depicted in the below.

Note: - Here User Id and passwords are same which are using for ISMS Portal Services i.e. DEO3601, DEO 3602.... etc.

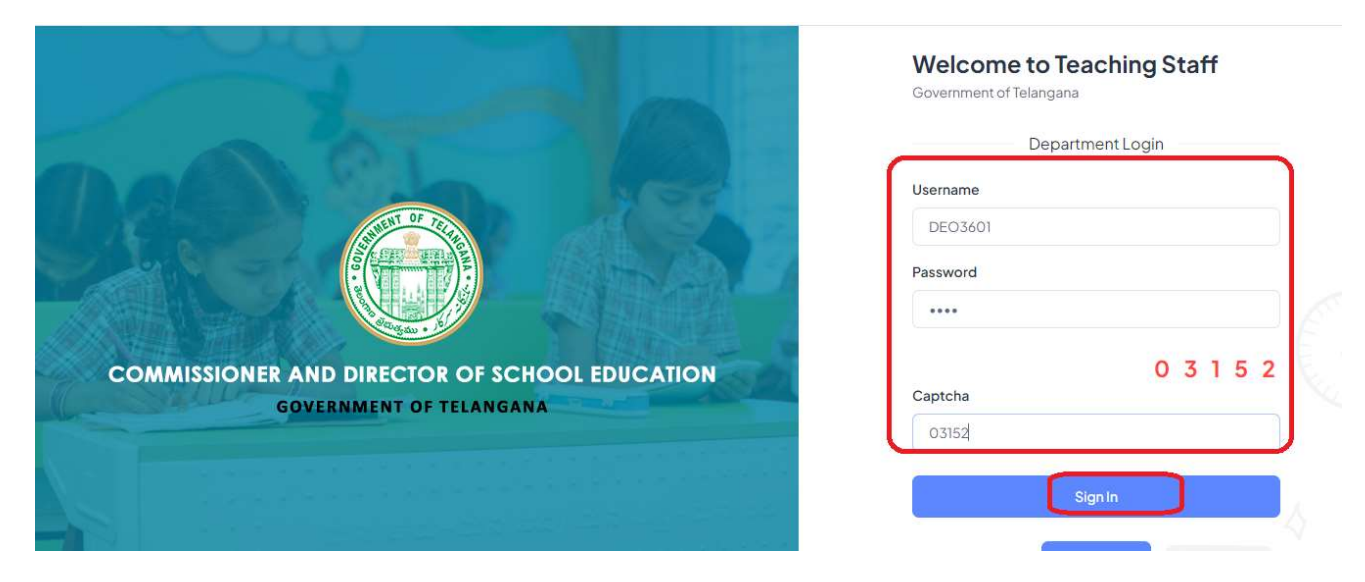

Figure 3 : Login details

 Select Deputation of Teaching Staff to work at SCERT Under Services Menu as depicted in the below figure.

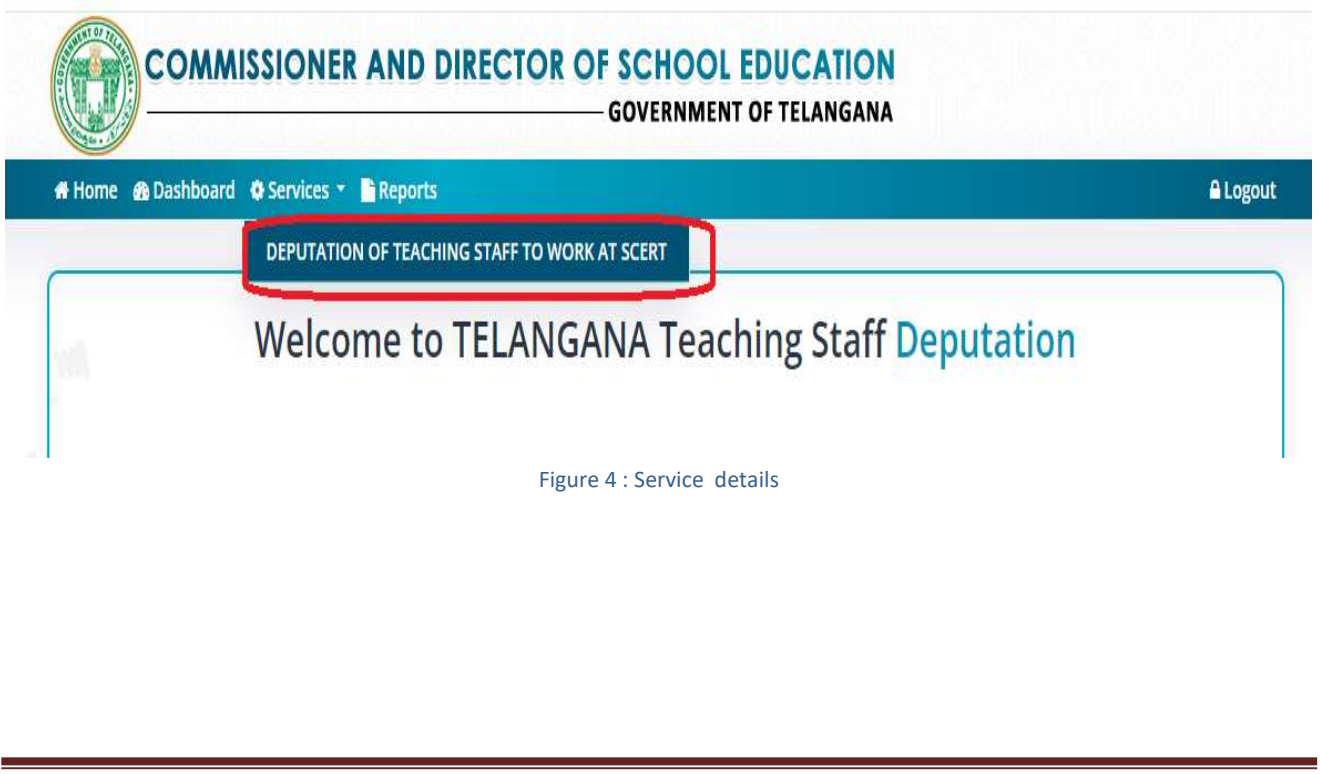

• Select Designation and submit the same as depicted in the below figure.

|              |   | SCERT Deputation Application At DE |
|--------------|---|------------------------------------|
| and a second |   |                                    |
| nation *     |   |                                    |
| lect         | ~ | Submit→                            |
| lect         |   |                                    |
| d Master     |   |                                    |
|              |   |                                    |

Figure 5 : Designation details

 Click on Pending under Status menu which application needs to process as depicted in the below figure.

| esignatior<br>Head Mas | ter v            | Submit →              |               |             |                             |
|------------------------|------------------|-----------------------|---------------|-------------|-----------------------------|
| now 13                 | entries          | Name of The Annlicant | Date of Birth | Designation | Search:                     |
| 1                      | HM36011001       | Pradeep kumar         | 1987-03-01    | Head Master | Verfied and Found Correct   |
| 2                      | HM36011002       | Vittal Reddy          | 1987-03-01    | Head Master | Verfied and Found Incorrect |
| 3                      | HM36011004       | Pradeep               | 1975-10-12    | Head Master | Pending                     |
| 4                      | HM36011003       | Hemanth Ram           | 1987-03-03    | Head Master | Verfied and Found Correct   |
| nowing 1 t             | o 4 of 4 entries |                       |               |             | Previous 1 Ne               |

Below application displayed which is entered by Teacher as depicted in the below figure.

| APPLICANT DETAILS:                                             |                                       |                                         |                                           |
|----------------------------------------------------------------|---------------------------------------|-----------------------------------------|-------------------------------------------|
| Jame of The Applicant *                                        | Date of Birth*                        | Designation *                           | Mobile Number *                           |
| Pradeep                                                        | 12-10-1975                            | Head Master                             | 9440751644                                |
| mail Id*                                                       |                                       |                                         |                                           |
| test6554234@gmail.com                                          |                                       |                                         |                                           |
| RESENT WORKING SCHOOL DETA                                     | NLS:                                  |                                         |                                           |
| District *                                                     | Mandal*                               | School *                                | Date of Joining as Head Master*           |
| ADILABAD                                                       | BHEEMPOOR                             | 36010100503-TWPS INDURPALLY             | 14-02-2006                                |
| oate of Joining as School<br>Assistant *                       |                                       |                                         |                                           |
| 01-03-2000                                                     |                                       |                                         |                                           |
| DUCATIONAL QUALIFICATIONS:                                     |                                       |                                         |                                           |
| lame of The Post Graduation<br>(egree(Academic)*               | Upload Post Graduation<br>Degree Pdf* | Subject of Study in Post<br>Graduation* | University from which Obtained<br>Degree* |
| M.Sc                                                           | Download                              | MATHEMATICS (OR ITS ALLIED SUB          | ου                                        |
| Annimum Mandun in D.C. *                                       | Commend Marsha in D.C. t              | Demonstrare in DCt                      |                                           |
| 1200                                                           | Secured Marks in PG                   |                                         |                                           |
| 1200                                                           | 300                                   | 75.00                                   |                                           |
| ear of Passing in B.Ed.*                                       | B.Ed. Pdf*                            | Maximum Marks in B.Ed. *                | Secured Marks in B.Ed *                   |
| 1999                                                           | Download                              | 1000                                    | 800                                       |
| lorcontago in P Ed *                                           |                                       |                                         |                                           |
| PO DO                                                          |                                       |                                         |                                           |
| 60.00                                                          |                                       |                                         |                                           |
| stitution from which Obtained M.Ed Degree                      | * Year of Passing in M.Ed.*           | M.Ed. Pdf*                              | Maximum Marks in M.Ed. *                  |
| кu                                                             | 2002                                  | Download                                | 1400                                      |
| ecured Marks in M.Ed *                                         | Percentage in M.Ed.*                  |                                         |                                           |
| 799                                                            | 57.07                                 |                                         |                                           |
| ny Other Higher Qualification                                  | Photo of The Applicant                | Signature of The Applicant              |                                           |
| -                                                              | Download                              | Download                                |                                           |
| VEIGHTAGES:                                                    |                                       |                                         |                                           |
| aper Publication / Presentation *                              |                                       |                                         |                                           |
| No                                                             |                                       |                                         |                                           |
| authorship of Books *                                          |                                       |                                         |                                           |
| No                                                             |                                       |                                         |                                           |
| Vorkshops Attended (State and<br>Jational Level) *             |                                       |                                         |                                           |
| No                                                             |                                       |                                         |                                           |
| District or State Level Teacher<br>Training Sessions Handled * | 6.00                                  |                                         |                                           |
| No                                                             |                                       |                                         |                                           |
| Jational and Inter National<br>ellowships *                    |                                       |                                         |                                           |
| No                                                             |                                       |                                         |                                           |
| ext Book Writer *                                              |                                       |                                         |                                           |
| No                                                             |                                       |                                         |                                           |
|                                                                | 1                                     |                                         |                                           |
| action *                                                       | DEO Remarks*                          | Upload Document                         |                                           |
| Select ~                                                       |                                       | Choose File No file                     | chosen                                    |
|                                                                |                                       |                                         |                                           |
|                                                                |                                       |                                         |                                           |
|                                                                |                                       |                                         |                                           |
|                                                                | -                                     |                                         |                                           |

Note: - DEO needs to verify all details for further process

 Click On Download button to download documents which are uploaded by Teacher, for verifying the same as depicted in the below figure.

| 01-03-2000                                                             |                                                   |                                         |                                           |
|------------------------------------------------------------------------|---------------------------------------------------|-----------------------------------------|-------------------------------------------|
| DUCATIONAL QUALIFICATIONS:                                             |                                                   |                                         |                                           |
| Name of The Post Graduation<br>Degree(Academic)*                       | Upload Post Graduation                            | Subject of Study in Post<br>Graduation* | University from which Obtained<br>Degree* |
| M.Sc                                                                   | Download                                          | MATHEMATICS (OR ITS ALLIED SUB          | ου                                        |
| Maximum Marks in PG *                                                  | Secured Marks in PG *                             | Percentage in PG*                       |                                           |
| 1200                                                                   | 900                                               | 75.00                                   |                                           |
| (our of Duccing in R Ed *                                              | P Ed Ddft                                         | Maximum Marke in P.Ed. *                | Conurod Marks in P. Ed *                  |
| 1000                                                                   | Download                                          | Maximum Marks in b.ed. *                |                                           |
| 1555                                                                   | Download                                          | 1000                                    | 800                                       |
| Percentage in B.Ed.*                                                   |                                                   |                                         |                                           |
| 80.00                                                                  |                                                   |                                         |                                           |
| nstitution from which Obtained M.Ed Degree *                           | Year of Passing in M.Ed.*                         | M.Ed. Pdf*                              | Maximum Marks in M.Ed. *                  |
|                                                                        | 2002                                              | Download                                | 1400                                      |
| ки                                                                     | 2002                                              |                                         |                                           |
| KU<br>Secured Marks in M.Ed *                                          | Percentage in M.Ed.*                              |                                         | <u></u>                                   |
| KU<br>Secured Marks in M.Ed *<br>799                                   | Percentage in M.Ed.*                              |                                         | L                                         |
| KU<br>Secured Marks in M.Ed *<br>799<br>Any Other Higher Qualification | Percentage in M.Ed.* 57.07 Photo of The Applicant | Signature of The Applicant              |                                           |

Figure 8 :- Documents. Details

 Select Verified and Found correct or Verified and Found Incorrect Based on Verification, enter remarks, if required upload document and Submit as depicted in the below figure.

| ction *                             | 11  | DEO Remarks*                             | Upload Docum | ent            |  |
|-------------------------------------|-----|------------------------------------------|--------------|----------------|--|
| Select                              | ~   | Verified and all are Details are current | Choose File  | No file chosen |  |
| Select<br>Varified and Found Correc | -+  |                                          |              |                |  |
| Verified and Found Incorr           | ect |                                          |              |                |  |

Figure 9:- Action and remarks details

Note: - On successful submission Success message displays

#### 5. PROCESS – by State Admin Users

Once DEO verifies and submits the applications these applications forward to State login for further Process

 Browse https://schooledu.telangana.gov.in/ISMS/, below screen is displayed select Click Here for Application for Deputation of Teaching Staff to work at SCERT under login tab as depicted in the below figure.

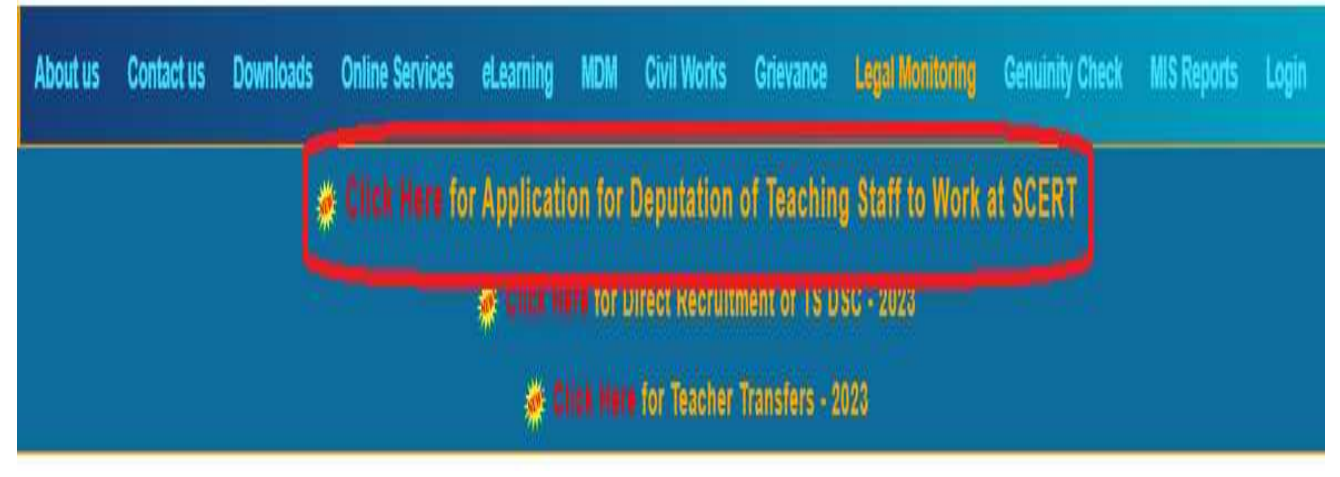

Figure 10 :- Service details

Below screen is displayed Click on Login as depicted in the below figure.

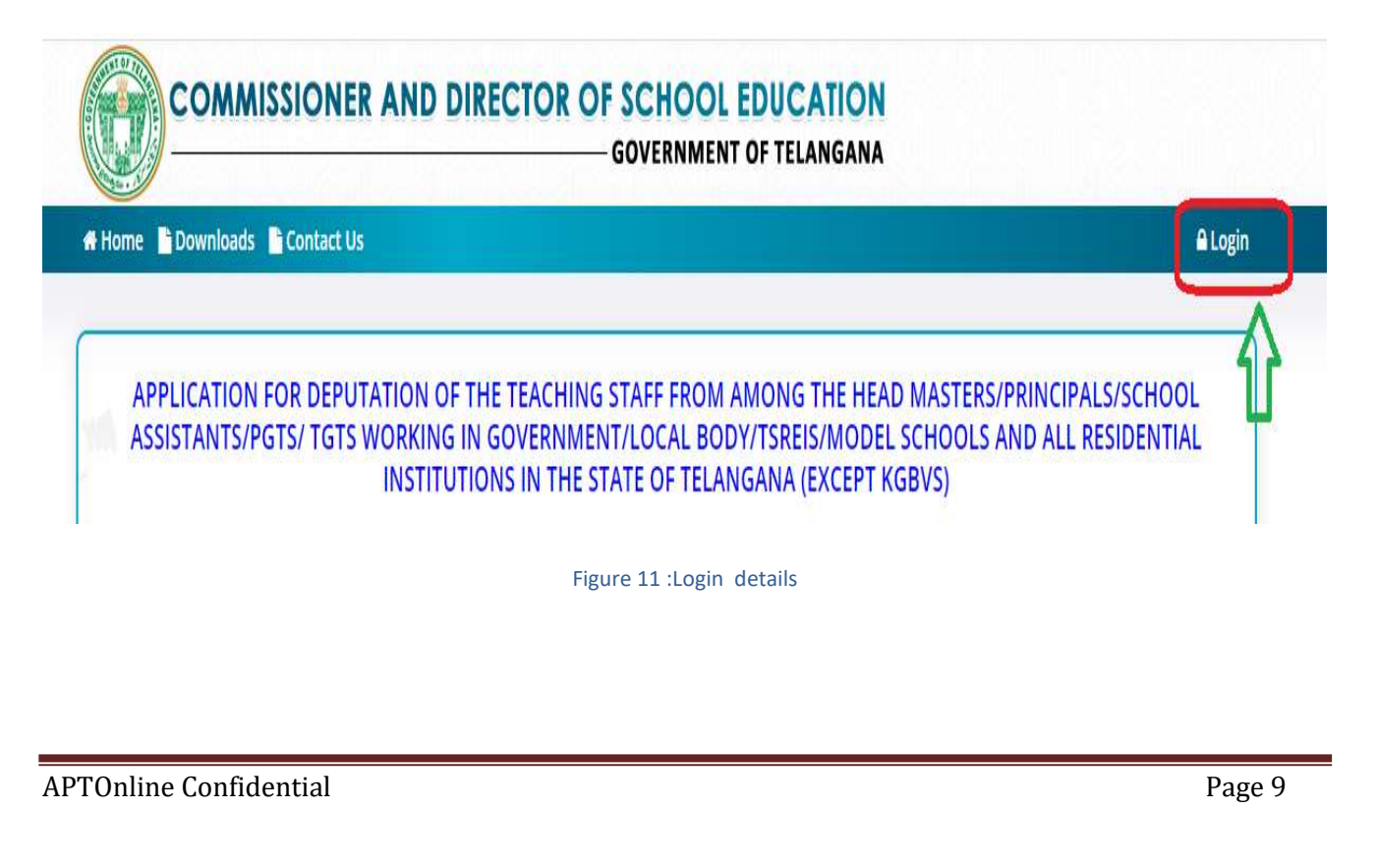

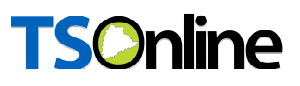

• Login with User Id and password as depicted in the below.

| -                       | Welcome to Teaching Staff<br>Government of Telangana |
|-------------------------|------------------------------------------------------|
|                         | Department Login                                     |
|                         | Username                                             |
| AUGHT OF TRUE           | Admin_dep                                            |
|                         | Password                                             |
|                         |                                                      |
|                         | 11241                                                |
| GOVERNMENT OF TELANGANA | Captcha                                              |
|                         | 11241                                                |
|                         | Sign In                                              |

Figure 12 : Login details

Select Deputation of Teaching Staff to work at SCERT Under Services Menu as depicted in the below figure.

| COMMISSIONER AND DIRECTOR OF SCHOOL EDUCATION<br>GOVERNMENT OF TELANGANA |          |
|--------------------------------------------------------------------------|----------|
| 🛪 Home 🔹 Dashboard 💠 Services 🔻 📑 Reports                                | 🔒 Logout |
| DEPUTATION OF TEACHING STAFF TO WORK AT SCERT                            |          |
| Welcome to TELANGANA Teaching Staff Deputation                           |          |
| Figure 13 : Service details                                              |          |
| APTOnline Confidential                                                   | Page 10  |

 Select District, Designation, DEO Status and submit the same as depicted in the below figure.

|            | SCERT             | Deputation | Application At Stat       | e |  |
|------------|-------------------|------------|---------------------------|---|--|
| District * | <br>Designation * |            | DEO Status <mark>*</mark> |   |  |
|            | <br>6             |            | (                         |   |  |

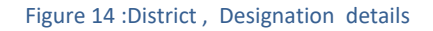

 Click on Pending under Shortlisted menu which application needs to process as depicted in the below figure.

| District * |                                             | Designation *                                          | DEO                                                       | Status *                                  |                                                                   |                  |                                    |
|------------|---------------------------------------------|--------------------------------------------------------|-----------------------------------------------------------|-------------------------------------------|-------------------------------------------------------------------|------------------|------------------------------------|
| ALL        | ~                                           | ALL                                                    | ✓ ALL                                                     |                                           | ~ Subm                                                            | it→              |                                    |
|            |                                             |                                                        |                                                           |                                           |                                                                   |                  |                                    |
| S.No. 🌢    | Application Number 🖨                        | Name of The Applicant 🖨                                | Date of Birth 🖨                                           | Designation                               | Deo Status                                                        | ¢                | Shortlisted(Y/N)                   |
| S.No. *    | Application Number 🔶                        | Name of The Applicant 🖨                                | Date of Birth<br>01-03-1987                               | Designation 🔶                             | Deo Status<br>Verfied and Found Corre                             | ¢<br>ect         | Shortlisted(Y/N)<br>Yes            |
| S.No. 4    | Application Number \$ HM36011001 HM36011002 | Name of The Applicant<br>Pradeep kumar<br>Vittal Reddy | Date of Birth ♦           01-03-1987           01-03-1987 | Designation<br>Head Master<br>Head Master | Deo Status<br>Verfied and Found Corre<br>Verfied and Found Incorr | ¢<br>ect<br>rect | Shortlisted(Y/N)<br>Yes<br>Pending |

Figure 15 : Application Selection

Below application displayed which is entered by Teacher as depicted in the below figure.

| APPLICANT DETAILS:                                             |                                               |                                         |                                        |
|----------------------------------------------------------------|-----------------------------------------------|-----------------------------------------|----------------------------------------|
| Name of The Applicant *                                        | Date of Birth*                                | Designation *                           | Mobile Number *                        |
| Vittal Reddy                                                   | 01-03-1987                                    | Select                                  | 9160475875                             |
| Email Id*                                                      |                                               |                                         |                                        |
| PRESENT WORKING SCHOOL DETA                                    | LS:                                           |                                         |                                        |
| District *                                                     | Mandal*                                       | School *                                | Date of Joining as Head Mast           |
| ADILABAD                                                       | BHEEMPOOR                                     | 36010100101-MPPS RAJULA WADI            | 15-02-2024                             |
| Date of Joining as School<br>Assistant *                       |                                               |                                         |                                        |
| 01-03-2014                                                     |                                               |                                         |                                        |
| EDUCATIONAL QUALIFICATIONS:                                    |                                               |                                         |                                        |
| Name of The Post Graduation<br>Degree(Academic)*               | Upload Post Graduation<br>Degree Pdf*         | Subject of Study in Post<br>Graduation* | University from which Obtai<br>Degree* |
| M.A                                                            | Download                                      | PSYCHOLOGY                              | university                             |
| Maximum Marks in PG *                                          | Secured Marks in PG *                         | Percentage in PG*                       |                                        |
| 1000                                                           | 789                                           | 78.90                                   |                                        |
| BC Degree?                                                     |                                               |                                         |                                        |
| Name of The Post Graduation                                    | Upload Post Graduation                        | Subject of Study in Post                | University from which Obtai            |
| Degree(Academic)*                                              | Degree Pdf*                                   | Graduation*                             | Degree*                                |
| Maximum Marks in PC *                                          | Socured Marke in Do *                         | Bercentage in 201                       | and aniversity                         |
| 1000                                                           | 987                                           | 98.70                                   |                                        |
| Year of Passing in B Ed *                                      | B.Ed. Pdf*                                    | Maximum Marks in 8 Ed.*                 | Secured Marks in 8 Ed *                |
| 2014                                                           | Download                                      | 1000                                    | 654                                    |
| Percentage in B.Ed.*                                           |                                               |                                         |                                        |
| 65.40                                                          |                                               |                                         |                                        |
| Institution from which Obtained M.Ed Degree                    | <ul> <li>Year of Passing in M.Ed.*</li> </ul> | M.Ed. Pdf*                              | Maximum Marks in M.Ed. *               |
| ajashjgsa                                                      | 2022                                          | Download                                | 1000                                   |
| ecured Marks in M.Ed *                                         | Percentage in M.Ed.*                          |                                         |                                        |
| 624                                                            | 62.40                                         |                                         |                                        |
| Any Other Higher Qualification                                 | Photo of The Applicant                        | Signature of The Applicant              |                                        |
| sdadas                                                         | Download                                      | Download                                |                                        |
| WEIGHTAGES:                                                    |                                               |                                         |                                        |
| No                                                             |                                               |                                         |                                        |
| Authorphin of Books *                                          |                                               |                                         |                                        |
| No                                                             |                                               |                                         |                                        |
| Workshops Attended (State and                                  |                                               |                                         |                                        |
| National Level) *                                              |                                               |                                         |                                        |
| No                                                             |                                               |                                         |                                        |
| District or State Level Teacher<br>Training Sessions Handled * |                                               |                                         |                                        |
| No                                                             |                                               |                                         |                                        |
| National and Inter National                                    |                                               |                                         |                                        |
| No                                                             |                                               |                                         |                                        |
| Text Book Writer *                                             |                                               |                                         |                                        |
| No                                                             |                                               |                                         |                                        |
|                                                                |                                               |                                         |                                        |
| Action*                                                        | DEO Remarks*                                  | DEO Document                            |                                        |
| Verified and Found InCorrect                                   | tested by test team on 4.05pm                 | 2/15/24 Download                        |                                        |
|                                                                |                                               |                                         |                                        |
| Shortlisted *                                                  | State Remarks*                                | Upload Document                         |                                        |
| Select ~                                                       |                                               | Choose File No file                     | chosen                                 |
|                                                                |                                               |                                         |                                        |
|                                                                | L                                             |                                         |                                        |
|                                                                |                                               |                                         |                                        |
|                                                                |                                               | Submit →                                |                                        |
|                                                                |                                               |                                         |                                        |
|                                                                | Figure 16:-                                   | Application details                     |                                        |
|                                                                |                                               |                                         |                                        |
|                                                                |                                               |                                         |                                        |

 Click On Download button to download documents which are uploaded by Teacher, as well as DEO (if DEO uploads and document) for verifying the same as depicted in the below figure.

| EDUCATIONAL QUALIFICATIONS:                  | Unload Post Craduation    | Subject of Study in Dect       | University from which Obtained |
|----------------------------------------------|---------------------------|--------------------------------|--------------------------------|
| Degree(Academic)*                            | oppoad Post Graduation    | Graduation*                    | Degree*                        |
| M.Sc                                         | Download                  | MATHEMATICS (OR ITS ALLIED SUB | OU                             |
| Maximum Marks in PG *                        | Secured Marks in PG *     | Percentage in PG*              |                                |
| 1200                                         | 900                       | 75.00                          |                                |
|                                              |                           |                                |                                |
| Year of Passing in B.Ed.*                    | B.Ed. Pdf*                | Maximum Marks in B.Ed. *       | Secured Marks in B.Ed *        |
| 1999                                         | Download                  | 1000                           | 800                            |
| Percentage in B.Ed.*                         |                           |                                |                                |
| 80.00                                        |                           |                                |                                |
| nstitution from which Obtained M.Ed Degree * | Year of Passing in M.Ed.* | M.Ed. Pdf*                     | Maximum Marks in M.Ed. *       |
| ки                                           | 2002                      | Download                       | 1400                           |
| Secured Marks in M.Ed *                      | Percentage in M.Ed.*      |                                |                                |
| 799                                          | 57.07                     |                                |                                |
|                                              |                           | Signature of The Applicant     |                                |
| Any Other Higher Qualification               | Photo of The Applicant    |                                |                                |

 Select Shortlisted Yes or No Based on Verification, enter remarks if needs to upload any document upload the same and Submit as depicted in the below figure.

|    | State Remarks*           | Upload Docum   | ent                                  |
|----|--------------------------|----------------|--------------------------------------|
| ~  | Verified and shortlisted | Choose File    | No file chosen                       |
| l. |                          |                |                                      |
|    |                          |                |                                      |
|    |                          |                |                                      |
|    |                          |                |                                      |
|    |                          |                |                                      |
|    | ~                        | State Remarks* | Verified and shortlisted Choose File |

Figure 18:- Action and remarks details

Note: - On successful submission Success message displays